## Enrolling in an Enrichment Course

Go to wyolearn.uwyo.edu and click on the "Enrichment Catalog" tile.

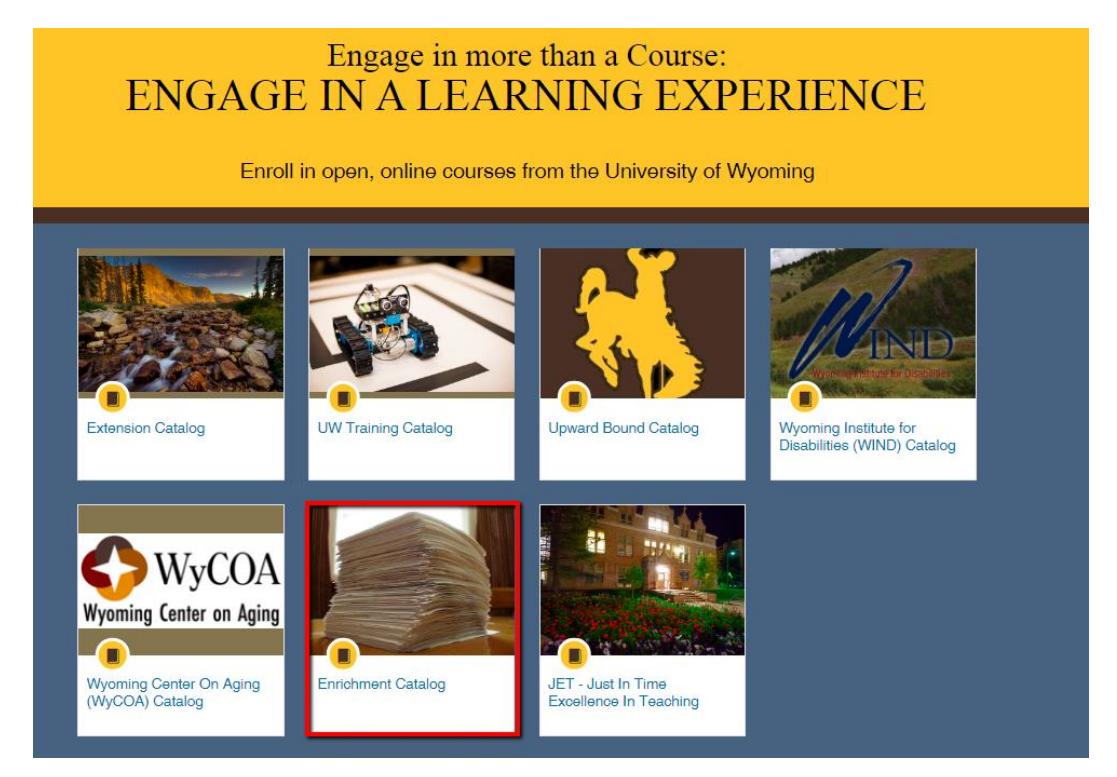

Click on the tile of the account you would like to search for enrichment courses. In this example we will click the "Education" tile.

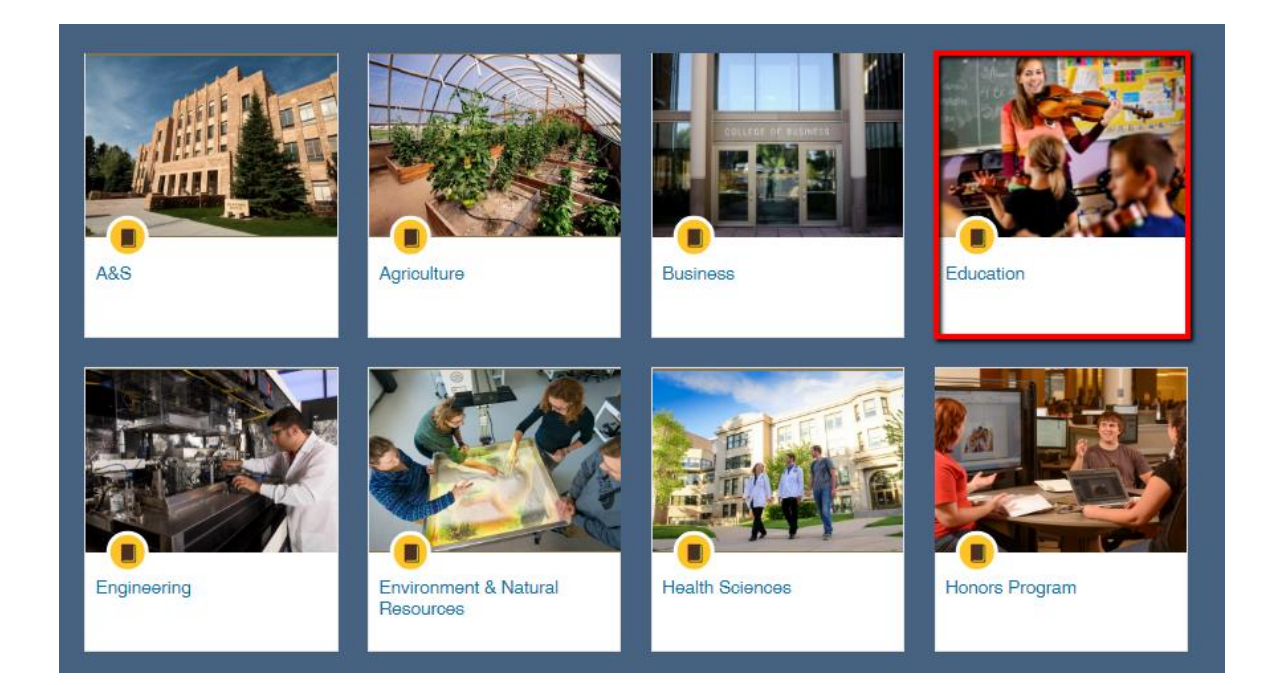

Click on the tile for the course that you would like to enroll in.

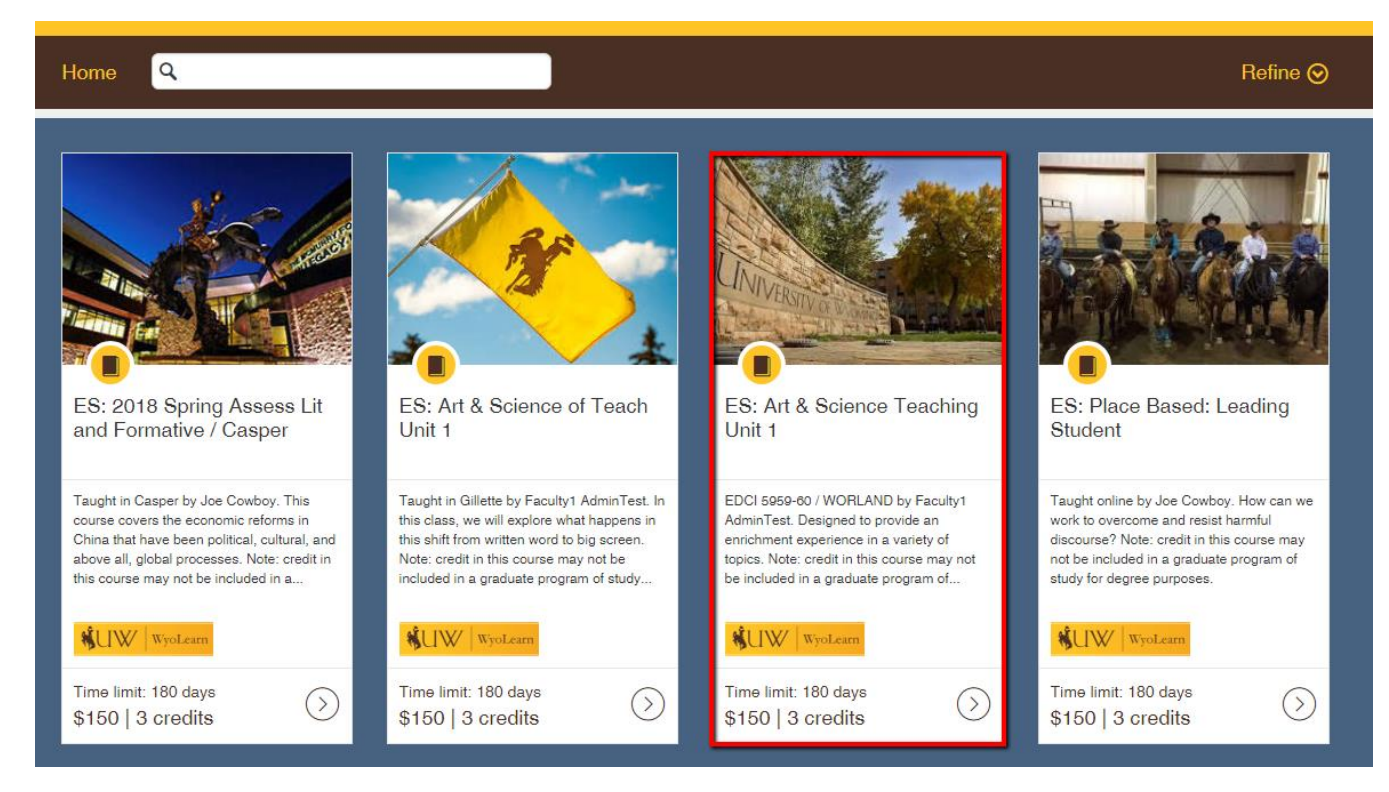

## Click the "Enroll" button.

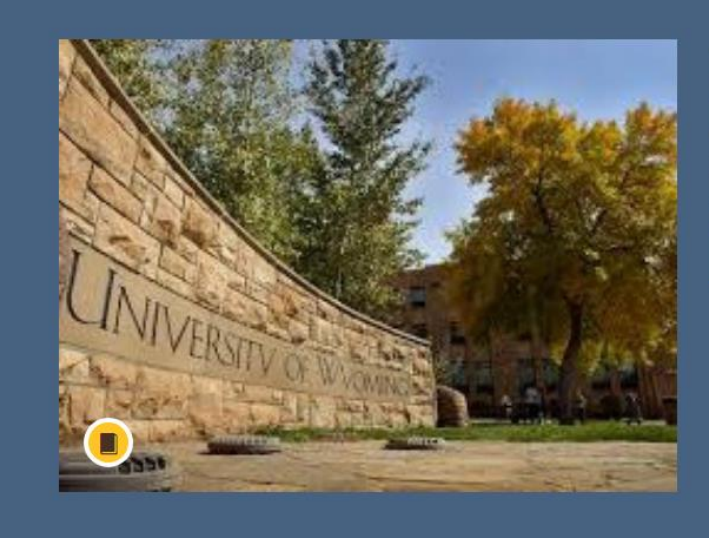

## ES: Art & Science Teaching Unit 1

Time limit: 180 days 3.0 credits

\$150 ENROLL

If you already have a WyoLearn account click the "Sign in now!" link and enter your login information. If you do not have a WyoLearn account, fill out the fields to create one. Click "Proceed to Payment" when finished.

| ES: Art & Science Teaching Unit 1 |                                                  |
|-----------------------------------|--------------------------------------------------|
|                                   | Already have an account Sign in now!             |
| Full Name                         |                                                  |
|                                   | ×                                                |
| Full Name is rec                  | quired                                           |
| Email                             |                                                  |
| Lettration 1                      |                                                  |
|                                   |                                                  |
| I agree to the                    | Terms of Use and acknowledge the Privacy Policy. |
| I agree to the                    | Terms of Use and acknowledge the Privacy Policy. |

After you are logged in, type a promotion code if you have one and click "Apply," then click "Proceed to Payment."

|                                                                | NIVERSITY<br>Wyoming      |  |  |  |
|----------------------------------------------------------------|---------------------------|--|--|--|
| ES: Art & Science Teaching Unit 1                              |                           |  |  |  |
| Time limit: 180 days to complete requirements after enrollment |                           |  |  |  |
| You are currently signed in as                                 | . Sign in as another user |  |  |  |
| Promotion Code Apply                                           | Total: \$150              |  |  |  |
|                                                                |                           |  |  |  |
| Proceed to Payment                                             |                           |  |  |  |
|                                                                |                           |  |  |  |

You will be redirected to TouchNet where you can input your payment information.

| Please enter your credit card information        |                           |            |  |
|--------------------------------------------------|---------------------------|------------|--|
| Total:                                           | \$150.00                  |            |  |
| Indicates required information                   |                           |            |  |
| Credit Card Type:                                | Select a Credit Card Type | •          |  |
| * Account Number:                                |                           |            |  |
| Expiration Date:                                 | 07 • 2018 •               |            |  |
| Security Code: (View example)                    |                           |            |  |
| Name on Card:                                    |                           |            |  |
| Billing Address of Credit Card Street Address 1: |                           |            |  |
| Street Address 2:                                |                           |            |  |
| City:                                            |                           |            |  |
| State:                                           | Wyoming                   | Y          |  |
| ZIP Code:                                        |                           |            |  |
| Country:                                         | United States             | 2 <b>•</b> |  |
| Email:                                           |                           |            |  |
| Day Phone:                                       |                           |            |  |
| Mobile Phone:                                    |                           |            |  |

Click "Continue" to complete your payment and then you will be directed back to the course page where you can complete your enrollment.

You will return to your student dashboard in WyoLearn where you can view the courses you are enrolled in. Click on "Begin Course" to go to the course in Canvas.

| WyoLearn Catalog |                                                                                                    |  |  |
|------------------|----------------------------------------------------------------------------------------------------|--|--|
| In Progress Com  | pleted Not Completed PDF Transcript                                                                                                    |  |  |
| Courses          |                                                                                                    |  |  |
|                  | ES: Art & Science Teaching Unit 1                                                                                                    |  |  |
|                  | EDCI 5959-60 / WORLAND by Faculty1 AdminTest. Designed to provide an enrichment experience in a variety of topics. Note: credit in this course may<br>not be included in a graduate program of study for degree purposes |  |  |
|                  | 3 credits                                                                                                    |  |  |
|                  | ES: Art & Science Teaching Unit 1                                                                                                    |  |  |
|                  | WyoLearn                                                                                                    |  |  |
|                  | Begin Course                                                                                                    |  |  |

You will then be able to access the content of the course. For additional help, click on the "Help" tab to view the help options available for WyoLearn.

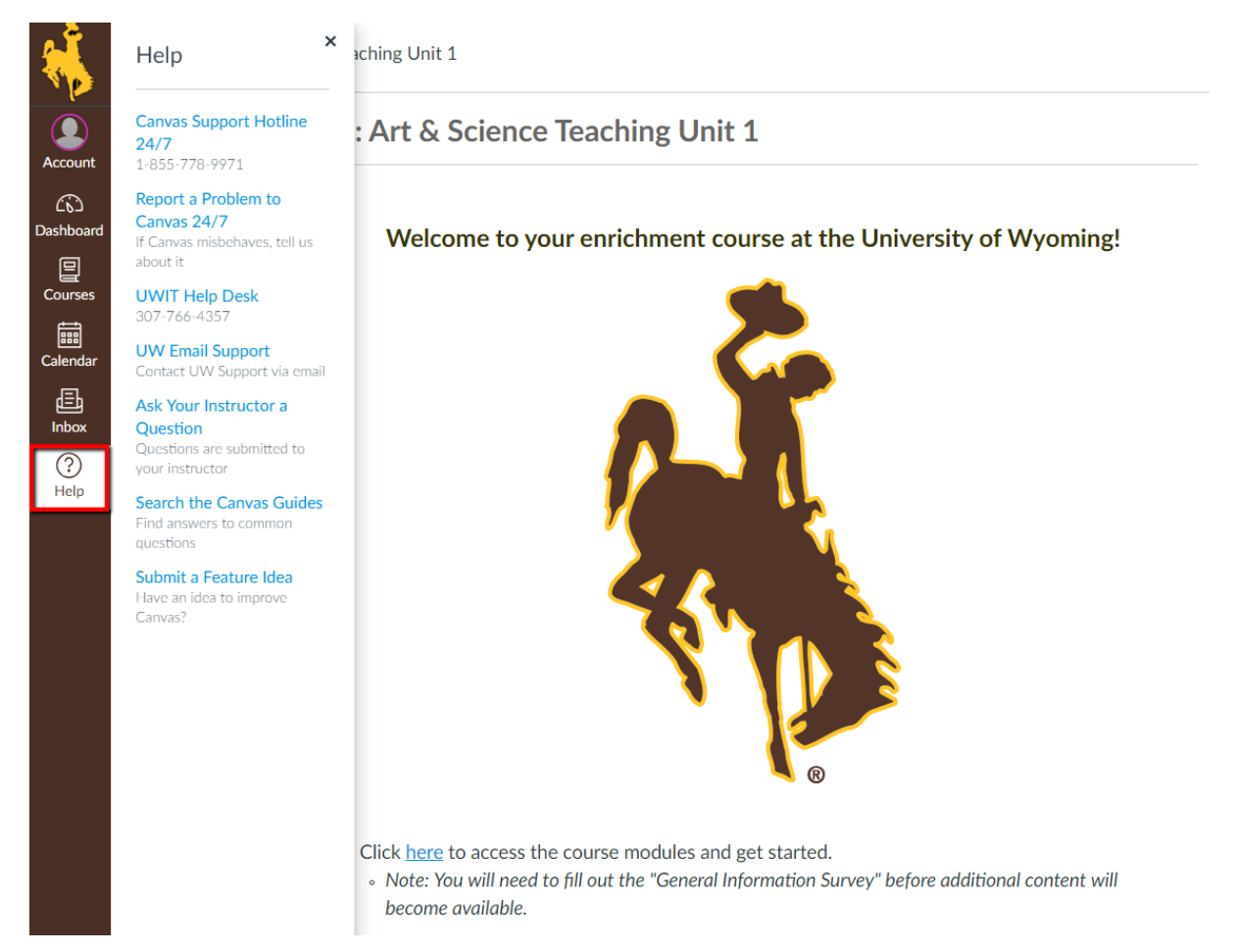